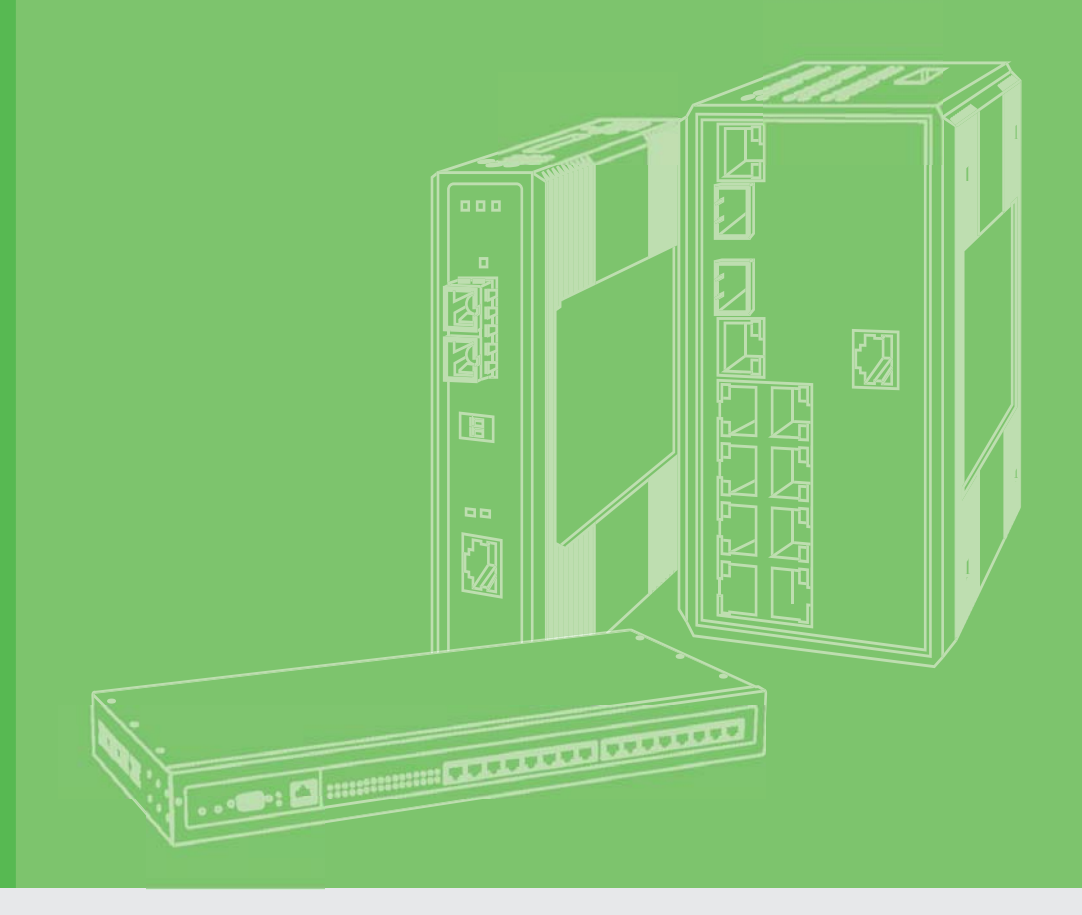

# **User Manual**

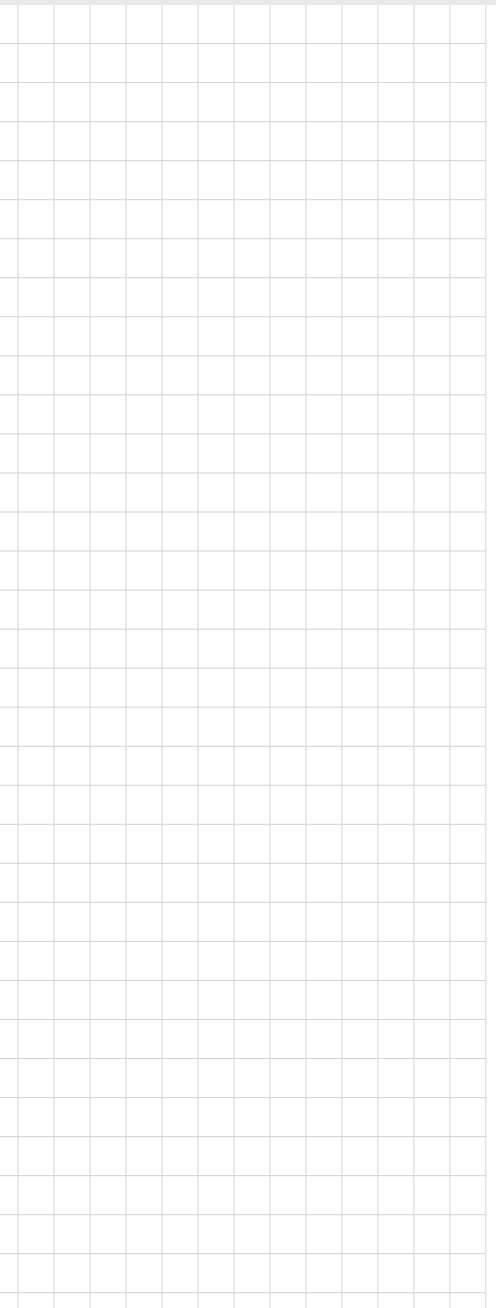

# EKI-1221IEIMB EKI-1221IPNMB

Modbus TCP to PROFINET | EtherNet/IP Protocol Gateway

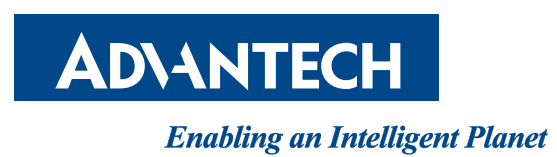

# Copyright

The documentation and the software included with this product are copyrighted 2017 by Advantech Co., Ltd. All rights are reserved. Advantech Co., Ltd. reserves the right to make improvements in the products described in this manual at any time without notice. No part of this manual may be reproduced, copied, translated or transmitted in any form or by any means without the prior written permission of Advantech Co., Ltd. Information provided in this manual is intended to be accurate and reliable. However, Advantech Co., Ltd. assumes no responsibility for its use, nor for any infringements of the rights of third parties, which may result from its use.

# **Acknowledgements**

Intel and Pentium are trademarks of Intel Corporation.

Microsoft Windows and MS-DOS are registered trademarks of Microsoft Corp.

All other product names or trademarks are properties of their respective owners.

# **Product Warranty (5 years)**

Advantech warrants to you, the original purchaser, that each of its products will be free from defects in materials and workmanship for five years from the date of purchase.

This warranty does not apply to any products which have been repaired or altered by persons other than repair personnel authorized by Advantech, or which have been subject to misuse, abuse, accident or improper installation. Advantech assumes no liability under the terms of this warranty as a consequence of such events.

Because of Advantech's high quality-control standards and rigorous testing, most of our customers never need to use our repair service. If an Advantech product is defective, it will be repaired or replaced at no charge during the warranty period. For out ofwarranty repairs, you will be billed according to the cost of replacement materials, service time and freight. Please consult your dealer for more details.

If you think you have a defective product, follow these steps:

- 1. Collect all the information about the problem encountered. (For example, CPU speed, Advantech products used, other hardware and software used, etc.) Note anything abnormal and list any on screen messages you get when the problem occurs.
- 2. Call your dealer and describe the problem. Please have your manual, product, and any helpful information readily available.
- 3. If your product is diagnosed as defective, obtain an RMA (return merchandize authorization) number from your dealer. This allows us to process your return more quickly.
- 4. Carefully pack the defective product, a fully-completed Repair and Replacement Order Card and a photocopy proof of purchase date (such as your sales receipt) in a shippable container. A product returned without proof of the purchase date is not eligible for warranty service.
- 5. Write the RMA number visibly on the outside of the package and ship it prepaid to your dealer.

Part No. Printed in Taiwan Edition 1 May 2017

# **Declaration of Conformity**

#### CE

This product has passed the CE test for environmental specifications when shielded cables are used for external wiring. We recommend the use of shielded cables. This kind of cable is available from Advantech. Please contact your local supplier for ordering information.

This product has passed the CE test for environmental specifications. Test conditions for passing included the equipment being operated within an industrial enclosure. In order to protect the product from being damaged by ESD (Electrostatic Discharge) and EMI leakage, we strongly recommend the use of CE-compliant industrial enclosure products.

#### **FCC Class A**

Note: This equipment has been tested and found to comply with the limits for a Class A digital device, pursuant to part 15 of the FCC Rules. These limits are designed to provide reasonable protection against harmful interference when the equipment is operated in a commercial environment. This equipment generates, uses, and can radiate radio frequency energy and, if not installed and used in accordance with the instruction manual, may cause harmful interference to radio communications. Operation of this equipment in a residential area is likely to cause harmful interference in which case the user will be required to correct the interference at his own expense.

## **Technical Support and Assistance**

- 1. Visit the Advantech web site at www.advantech.com/support where you can find the latest information about the product.
- 2. Contact your distributor, sales representative, or Advantech's customer service center for technical support if you need additional assistance. Please have the following information ready before you call:
  - Product name and serial number
  - Description of your peripheral attachments
  - Description of your software (operating system, version, application software, etc.)
  - A complete description of the problem
  - The exact wording of any error messages

# Warnings, Cautions and Notes

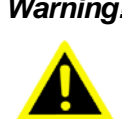

*Warning!* Warnings indicate conditions, which if not observed, can cause personal injury!

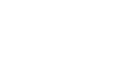

**Caution!** Cautions are included to help you avoid damaging hardware or losing data. e.g.

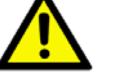

data. e.g. There is a danger of a new battery exploding if it is incorrectly installed.

Do not attempt to recharge, force open, or heat the battery. Replace the battery only with the same or equivalent type recommended by the manufacturer. Discard used batteries according to the manufacturer's instructions.

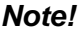

Notes provide optional additional information.

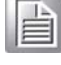

## **Document Feedback**

To assist us in making improvements to this manual, we would welcome comments and constructive criticism. Please send all such - in writing to: ICG.Support@advantech.com.tw

# **Packing List**

Before setting up the system, check that the items listed below are included and in good condition. If any item does not accord with the table, please contact your dealer immediately.

- 1 x EKI-1221IEIMB | PNMB
- 1 x eAutomation Industrial Communication CD-ROM with User manual
- 2 x Wall Mounting Bracket and Screws
- 1 x DIN-rail Mounting Bracket and Screws
- 1 x EKI-1221IEIMB | PNMB Startup Manual
- 1 x DC Jack Cable φ2.0/150mm

# **Safety Instructions**

- 1. Read these safety instructions carefully.
- 2. Keep this User Manual for later reference.
- 3. Disconnect this equipment from any AC outlet before cleaning. Use a damp cloth. Do not use liquid or spray detergents for cleaning.
- 4. For plug-in equipment, the power outlet socket must be located near the equipment and must be easily accessible.
- 5. Keep this equipment away from humidity.
- 6. Put this equipment on a reliable surface during installation. Dropping it or letting it fall may cause damage.
- 7. The openings on the enclosure are for air convection. Protect the equipment from overheating. DO NOT COVER THE OPENINGS.
- 8. Make sure the voltage of the power source is correct before connecting the equipment to the power outlet.
- 9. Position the power cord so that people cannot step on it. Do not place anything over the power cord.
- 10. All cautions and warnings on the equipment should be noted.
- 11. If the equipment is not used for a long time, disconnect it from the power source to avoid damage by transient overvoltage.
- 12. Never pour any liquid into an opening. This may cause fire or electrical shock.
- 13. Never open the equipment. For safety reasons, the equipment should be opened only by qualified service personnel.
- 14. If one of the following situations arises, get the equipment checked by service personnel:
- 15. The power cord or plug is damaged.
- 16. Liquid has penetrated into the equipment.
- 17. The equipment has been exposed to moisture.
- 18. The equipment does not work well, or you cannot get it to work according to the user's manual.
- 19. The equipment has been dropped and damaged.
- 20. The equipment has obvious signs of breakage.
- 21. DO NOT LEAVE THIS EQUIPMENT IN AN ENVIRONMENT WHERE THE STORAGE TEMPERATURE MAY GO BELOW -20° C (-4° F) OR ABOVE 60° C (140° F). THIS COULD DAMAGE THE EQUIPMENT. THE EQUIPMENT SHOULD BE IN A CONTROLLED ENVIRONMENT.
- 22. CAUTION: DANGER OF EXPLOSION IF BATTERY IS INCORRECTLY REPLACED. REPLACE ONLY WITH THE SAME OR EQUIVALENT TYPE RECOMMENDED BY THE MANUFACTURER, DISCARD USED BATTERIES ACCORDING TO THE MANUFACTURER'S INSTRUCTIONS.

v

# **Safety Precaution - Static Electricity**

Follow these simple precautions to protect yourself from harm and the products from damage.

- To avoid electrical shock, always disconnect the power from your PC chassis before you work on it. Don't touch any components on the CPU card or other cards while the PC is on.
- Disconnect power before making any configuration changes. The sudden rush of power as you connect a jumper or install a card may damage sensitive electronic components.

## **Technical Support and Assistance**

- 1. Visit the Advantech web site at www.advantech.com/support where you can find the latest information about the product.
- 2. Contact your distributor, sales representative, or Advantech's customer service center for technical support if you need additional assistance. Please have the following information ready before you call:
  - Product name and serial number
  - Description of your peripheral attachment
  - Description of your software (operating system, version, application software, etc.)
  - A complete description of the problem
  - The exact wording of any error messages

#### **Regional Service & Customization Centers**

| China            | Taiwan          | Netherlands    | Poland               | USA/ Canada    |
|------------------|-----------------|----------------|----------------------|----------------|
| Kunshan          | Taipei          | Eindhoven      | Warsaw               | Milpitas, CA   |
| 86-512-5777-5666 | 886-2-2792-7818 | 31-40-267-7000 | 48-22-33-23-740 / 41 | 1-408-519-3898 |

#### **Worldwide Offices**

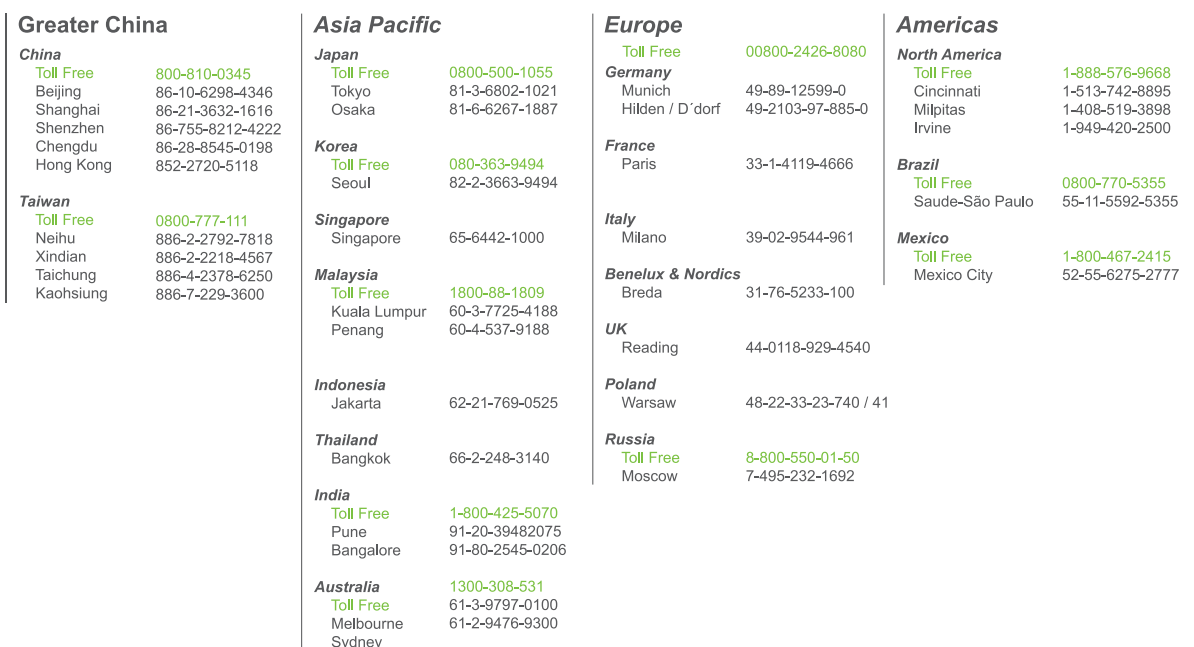

# **About This Manual**

This user manual is intended to guide professional installers in installing and configuring the Protocol Gateway. It includes technical specifications, software utility introduction, as well as procedures for the use of the software utility to self-manage the devices.

# Contents

| Chapter | 1   | Overview              | 1 |
|---------|-----|-----------------------|---|
|         | 1.1 | Introduction          | 2 |
|         | 1.2 | Device Features       | 2 |
|         | 1.3 | Device Specifications | 3 |
| Chapter | 2   | Getting Started       | 4 |

| 2.1 | Hardw | are Overview        | 5  |
|-----|-------|---------------------|----|
|     | 2.1.1 | Front View          | 5  |
|     | 2.1.2 | Rear View           | 7  |
|     | 2.1.3 | Top View            | 7  |
|     | 2.1.4 | LED Indicators      | 8  |
|     | 2.1.5 | Dimensions          | 8  |
| 2.2 | Conne | ecting Hardware     |    |
|     | 2.2.1 | Choosing a Location |    |
|     | 2.2.2 | Ethernet Connection | 14 |
|     | 2.2.3 | Power Connection    | 14 |

# Chapter 3 Web Interface ......16

| 3.1 | Overv  | iew                    | 17 |
|-----|--------|------------------------|----|
| 3.2 | Acces  | sing the Web Page      | 17 |
| 3.3 | Overv  | iew                    | 18 |
|     | 3.3.1  | Device Information     | 18 |
|     | 3.3.2  | Diagnose               | 19 |
|     | 3.3.3  | Data View              | 20 |
| 3.4 | Netwo  | rk Setting             | 22 |
|     | 3.4.1  | IP Setting             | 22 |
| 3.5 | Protoc | col Setting            | 23 |
|     | 3.5.1  | EtherNet/IP Setting    | 23 |
|     | 3.5.2  | PROFINET Setting       | 24 |
|     | 3.5.3  | Modbus/TCP Setting     | 25 |
|     | 3.5.4  | Mapping Overview       | 28 |
| 3.6 | Syster | m Management           | 29 |
|     | 3.6.1  | Change Password        | 29 |
|     | 3.6.2  | Backup Manager         | 30 |
|     | 3.6.3  | Upgrade Manager        | 30 |
|     | 3.6.4  | Reset System           | 30 |
|     | 3.6.5  | Reboot Device          | 31 |
|     | 3.6.6  | Apply Configuration    | 31 |
| 3.7 | Tools  |                        | 32 |
|     | 3.7.1  | Modbus Traffic Catcher | 32 |
|     |        |                        |    |

# **List of Figures**

| Figure 2.1  | Front View                                          | 5   |
|-------------|-----------------------------------------------------|-----|
| Figure 2.2  | Front View                                          | 6   |
| Figure 2.3  | Rear View                                           | 7   |
| Figure 2.4  | Top View                                            | 7   |
| Figure 2.5  | EKI-1221IEIMB Dimensions                            | . 8 |
| Figure 2.6  | EKI-1221IPNMB Dimensions                            | . 9 |
| Figure 2.7  | Installing the DIN-Rail Mounting Kit                | 10  |
| Figure 2.8  | Removing the DIN-Rail                               | 11  |
| Figure 2.9  | Installing Wall Mount Plates                        | 12  |
| Figure 2.10 | Wall Mounting Screw Dimensions                      | 13  |
| Figure 2.11 | Wall Mount Installation                             | 13  |
| Figure 2.12 | Ethernet Plug & Connector Pin Position              | 14  |
| Figure 2.13 | Power Wiring for EKI-1221IEIMB   PNMB               | 15  |
| Figure 3.1  | Default Login Screen                                | 17  |
| Figure 3.2  | Default Login Screen                                | 17  |
| Figure 3.3  | Overview > Device Information                       | 18  |
| Figure 3.4  | Overview > Diagnose                                 | 19  |
| Figure 3.5  | Overview > Data View (EKI-1221IEIMB)                | 20  |
| Figure 3.6  | Overview > Data View (EKI-1221IPNMB)                | 21  |
| Figure 3.7  | Network Setting > IP Setting                        | 22  |
| Figure 3.8  | Protocol Setting > EtherNet/IP Setting              | 23  |
| Figure 3.9  | Protocol Setting > PROFINET Setting                 | 24  |
| Figure 3.10 | Protocol Setting > Modbus/TCP Setting               | 25  |
| Figure 3.11 | Protocol Setting > Modbus/TCP Setting > Add         | 26  |
| Figure 3.12 | Protocol Setting > Mapping Overview (EKI-1221IEIMB) | 28  |
| Figure 3.13 | Protocol Setting > Mapping Overview (EKI-1221IPNMB) | 29  |
| Figure 3.14 | System Management > Change Password                 | 29  |
| Figure 3.15 | System Management > Backup Manager                  | 30  |
| Figure 3.16 | System Management > Upgrade Manager                 | 30  |
| Figure 3.17 | System Management > Reset System                    | 30  |
| Figure 3.18 | System Management > Reboot Device                   | 31  |
| Figure 3.19 | System Management > Apply Configuration             | 31  |
| Figure 3.20 | Tools > Modbus Traffic Catcher                      | 32  |
|             |                                                     |     |

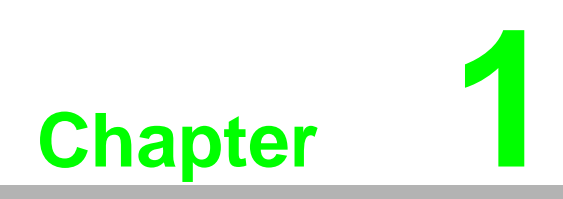

Overview

# 1.1 Introduction

The EKI-1221 series are industrial protocol gateways that provide seamless communication between Fieldbus and Industrial Ethernet, which enables the integration of new and existing Modbus TCP devices to Ethernet/IP (EKI-1221IEIMB) or Modbus TCP devices to PROFINET (EKI-1221IPNMB) networks. The EKI-1221 series is a simple and cost-effective way to deliver the advantage of fast transferring I/O data between devices, while providing high profile extensible architecture for adaptability.

# **1.2 Device Features**

- Support dual power input for power redundancy
- Integration of Modbus TCP and EtherNet/IP Network Communication (EKI-1221IEIMB only)
- Integration of Modbus TCP and PROFINET Network Communication (EKI-1221IPNMB only)
- Modbus TCP Master mode support 64 connections
- Mounts for DIN-rail and wall mounting
- 'I' models support a wide operating temperature

# **1.3 Device Specifications**

| Specifications          | Description                  |                                                                                                    |
|-------------------------|------------------------------|----------------------------------------------------------------------------------------------------|
| Interface               | I/O Ports                    | <ul> <li>2 x RJ45</li> <li>1 x RS-232/422/485</li> <li>See the Ethernet Communications and Serial Communications</li> </ul> |
|                         | Power Connector              | <ul><li>6-pin removable screw terminal (power &amp; relay)</li><li>Power socket</li></ul>                                   |
| Physical                | Enclosure                    | IP30, metal shell with solid mounting kits                                                                                  |
|                         | Installation                 | DIN-Rail and wall mounting                                                                                                  |
|                         | Dimensions<br>(W x H x D)    | 37 x 140 x 95 mm (1.46" x 5.51" x 3.74")                                                                                    |
| LED Display             | System LED                   | Power 1, Power 2, Status                                                                                                    |
|                         | Port LED                     | <ul><li>LAN: Speed, Link/Active</li><li>Serial: Tx, Rx</li></ul>                                                            |
| Environment             | Operating<br>Temperature     | -40 ~ 70°C (-40 ~ 158°F)                                                                                                    |
|                         | Storage<br>Temperature       | -20°C ~ 80°C (-4°F ~ 176°F)                                                                                                 |
|                         | Ambient Relative<br>Humidity | 10 ~ 95% (non-condensing)                                                                                                   |
| Ethernet                | Compatibility                | IEEE 802.3, IEEE 802.3u                                                                                                    |
| Communications          | Speed                        | 10/100 Mbps, auto MDI/MDIX                                                                                                  |
|                         | Port Connector               | 8-pin RJ45                                                                                                    |
|                         | Protection                   | Built-in 1.5 KV magnetic isolation                                                                                          |
| Power                   | Power<br>Consumption         | 5.2W                                                                                                    |
|                         | Power Input                  | 12 ~ 48 V <sub>DC</sub> , redundant dual inputs                                                                             |
| Regulatory<br>Approvals | EMC                          | CE, FCC Part 15 Subpart B (Class A)                                                                                         |

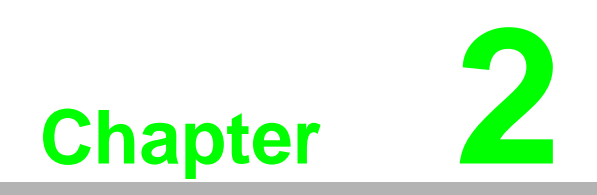

**Getting Started** 

# 2.1 Hardware Overview

### 2.1.1 Front View

The following depicts the EKI-1221IEIMB.

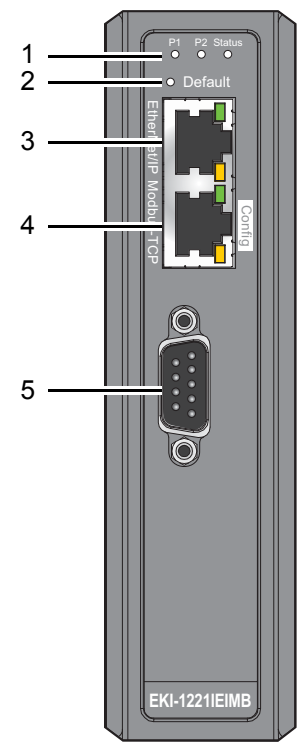

Figure 2.1 Front View

| No. | Item             | Description                                                        |
|-----|------------------|--------------------------------------------------------------------|
| 1   | System LED panel | See "LED Indicators" on page 8 for further details.                |
| 2   | Default button   | Press for at least 10 seconds to reset device to default settings. |
| 3   | ETH port         | RJ45 port for EtherNet/IP.                                         |
| 4   | ETH port         | RJ45 port for Modbus/TCP.                                          |
| 5   | Serial port      | No available for this model.                                       |

The following depicts the EKI-1221IPNMB.

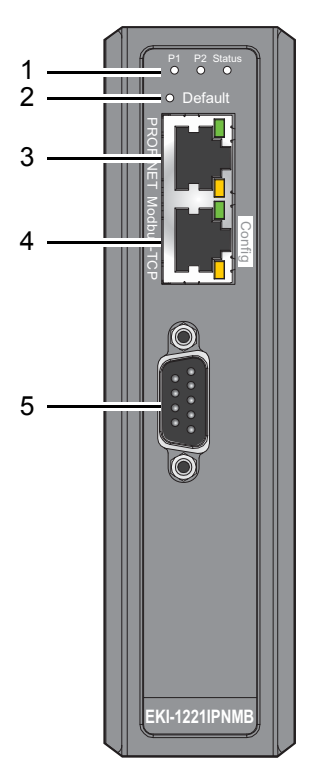

Figure 2.2 Front View

| No. | Item             | Description                                                        |
|-----|------------------|--------------------------------------------------------------------|
| 1   | System LED panel | See "LED Indicators" on page 8 for further details.                |
| 2   | Default button   | Press for at least 10 seconds to reset device to default settings. |
| 3   | ETH port         | RJ45 port for PROFINET.                                            |
| 4   | ETH port         | RJ45 port for Modbus/TCP.                                          |
| 5   | Serial port      | No available for this model.                                       |

### 2.1.2 Rear View

The following depicts the rear view for all models.

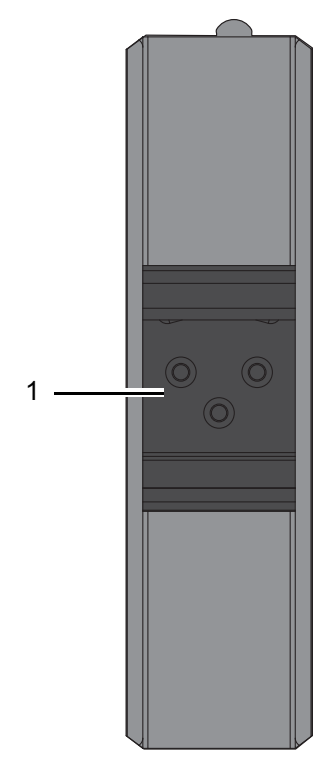

Figure 2.3 Rear View

| No. | Item                    | Description                                                      |
|-----|-------------------------|------------------------------------------------------------------|
| 1   | DIN-Rail mounting plate | Mounting plate used for the installation to a standard DIN rail. |

### 2.1.3 Top View

The following depicts the top view for all models.

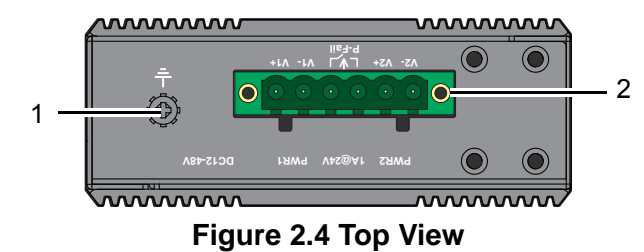

| No. | Item            | Description                                                                         |
|-----|-----------------|-------------------------------------------------------------------------------------|
| 1   | Ground terminal | Screw terminal used to ground chassis.                                              |
| 2   | Terminal block  | Connect cabling for power and alarm wiring, see "Power Connec-<br>tion" on page 14. |

### 2.1.4 LED Indicators

| No. | LED Name | LED Color            | Description                                                                                                    |
|-----|----------|----------------------|----------------------------------------------------------------------------------------------------|
| 1   | P1       | Green                | Power 1 is on                                                                                                    |
|     |          | Off                  | Power 1 is off, or power error condition exists                                                                                                    |
| 2   | P2       | Green                | Power 2 is on                                                                                                    |
|     |          | Off                  | Power 2 is off, or power error condition exists                                                                                                    |
| 3   | Status   | Amber                | EKI-1221IEIMB: EtherNet/IP I/O connection is established.<br>EKI-1221IPNMB: System is ready.                                                         |
|     |          | Amber, blink-<br>ing | EKI-1221IEIMB: System is ready (1 cycle/sec.).<br>EKI-1221IPNMB: Trigger by PROFINET utility's<br>identify function to indicate the device location. |
|     |          | Off                  | System is not working                                                                                                    |

### 2.1.5 **Dimensions**

The following view applies to EKI-1221IEIMB.

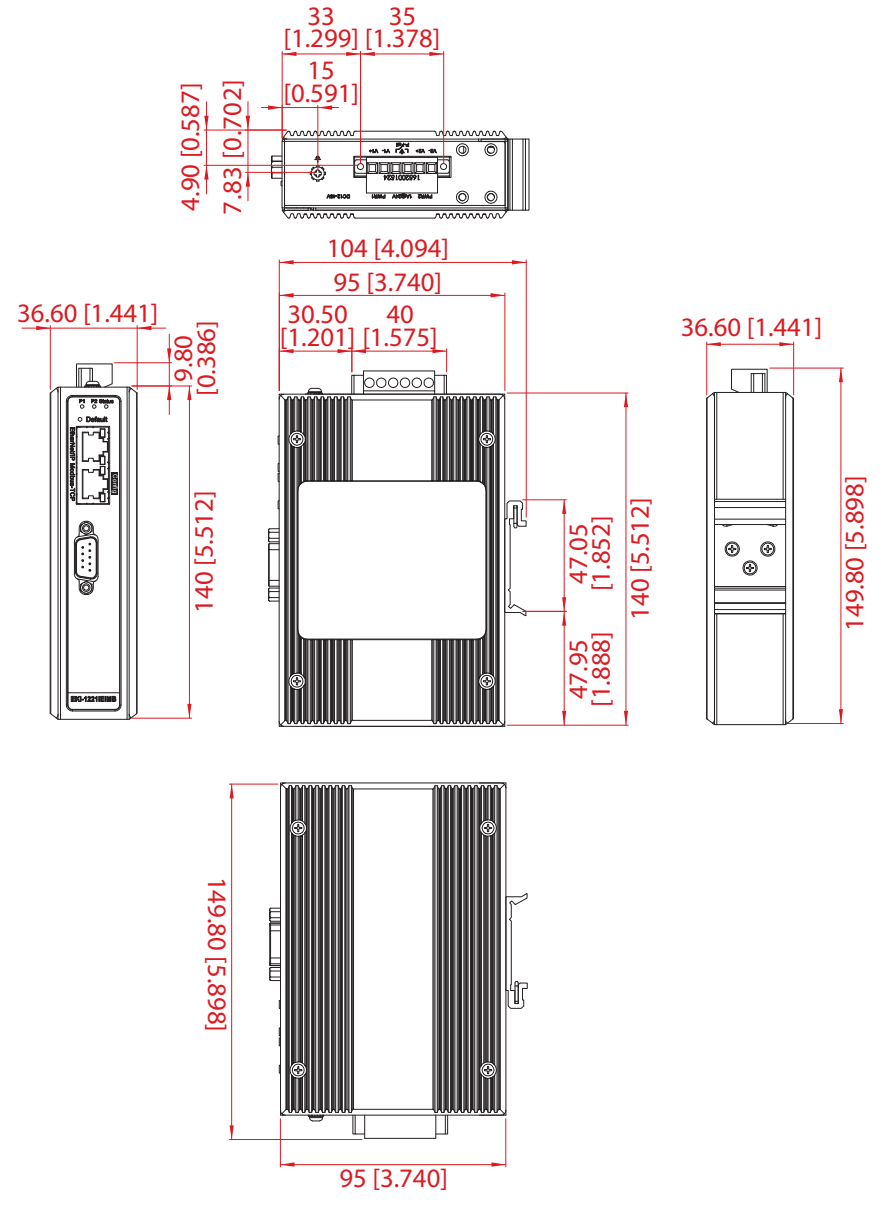

#### Figure 2.5 EKI-1221IEIMB Dimensions

The following view applies to EKI-1221IPNMB.

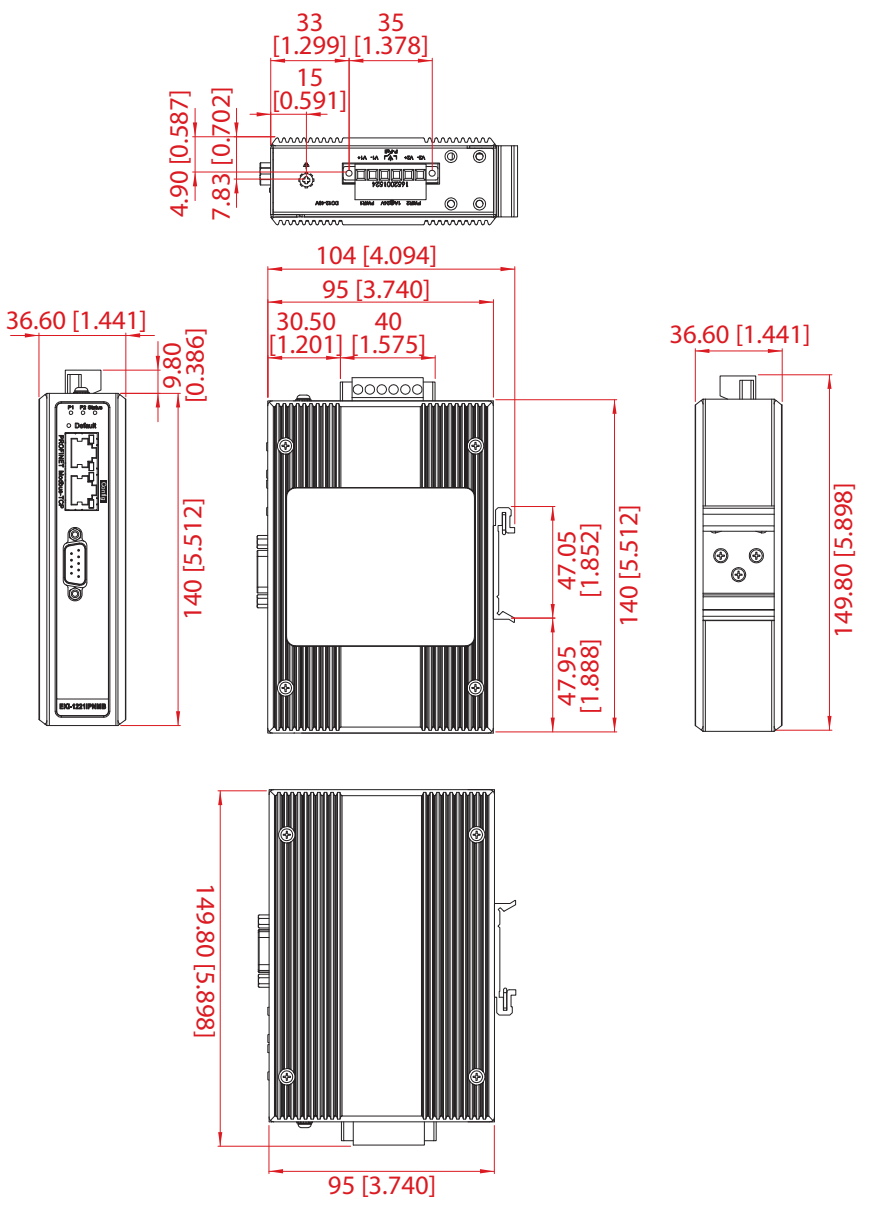

Figure 2.6 EKI-1221IPNMB Dimensions

# 2.2 Connecting Hardware

### **2.2.1 Choosing a Location**

#### 2.2.1.1 DIN Rail Mounting

The DIN rail mount option is the quickest installation option. Additionally, it optimizes the use of rail space.

The metal DIN rail kit is secured to the rear of the device. The device can be mounted onto a standard 35 mm  $(1.37") \times 75$  mm (3") height DIN rail. The devices can be mounted vertically or horizontally. Refer to the following guidelines for further information.

Note!

A corrosion-free mounting rail is advisable.

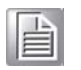

When installing, make sure to allow for enough space to properly install the cabling.

#### Installing the DIN-Rail Mounting Kit

- 1. Insert the top back of the mounting bracket over the DIN rail.
- 2. Push the bottom of the device towards the DIN rail until it snaps into place.

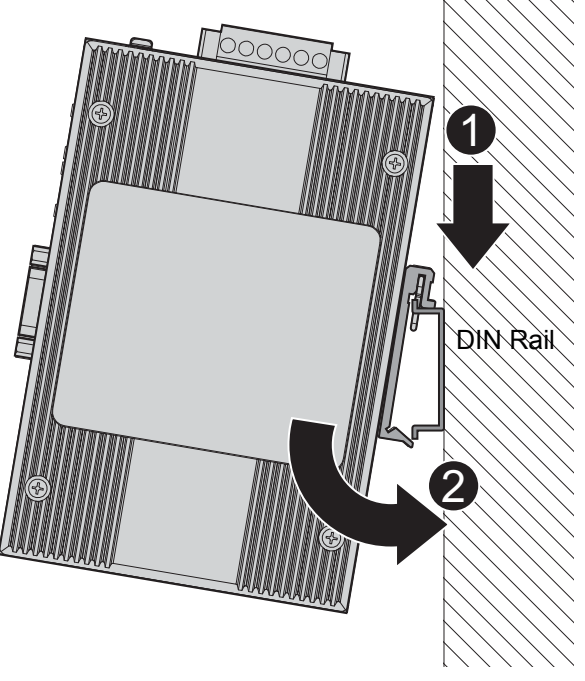

Figure 2.7 Installing the DIN-Rail Mounting Kit

#### Removing the DIN-Rail Mounting Kit

- 1. Push the device down to free the bottom of the plate from the DIN rail.
- 2. Rotate the bottom of the device towards you and away from the DIN rail.
- 3. Once the bottom is clear of the DIN rail, lift the device straight up to unhook it from the DIN rail.

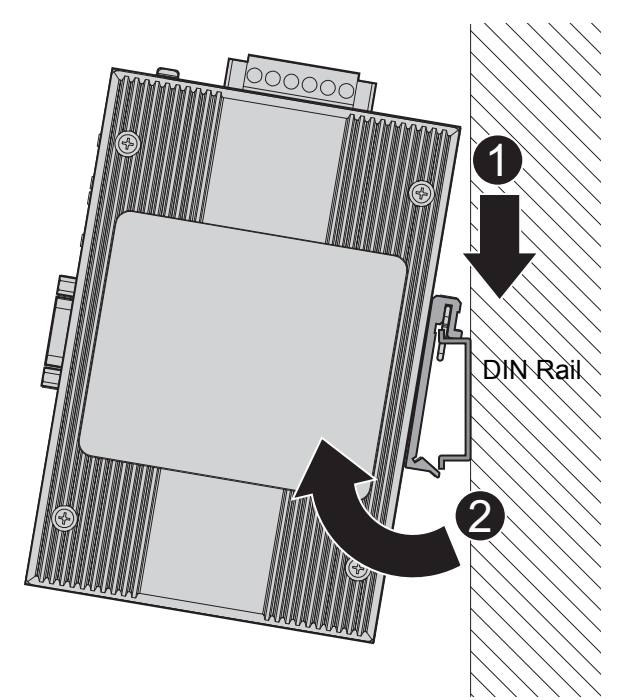

Figure 2.8 Removing the DIN-Rail

#### 2.2.1.2 Wall-Mounting

The wall mounting option provides better shock and vibration resistance than the DIN rail vertical mount.

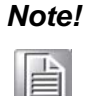

When installing, make sure to allow for enough space to properly install the cabling.

Before the device can be mounted on a wall, you will need to remove the DIN rail plate.

- 1. Rotate the device to the rear side and locate the DIN mounting plate.
- 2. Remove the screws securing the DIN mounting plate to the rear panel of the server.
- 3. Remove the DIN mounting plate. Store the DIN mounting plate and provided screws for later use.
- 4. Align the wall mounting plates on the rear side. The screw holes on the device and the mounting plates must be aligned, see the following illustration.
- 5. Secure the wall mount plates with M3 screws, see the following figure.

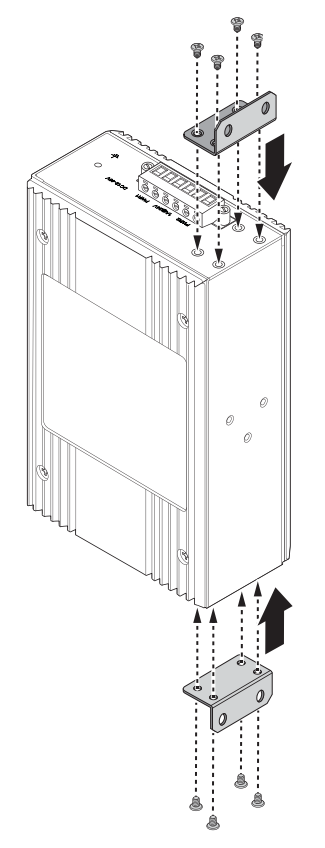

#### **Figure 2.9 Installing Wall Mount Plates**

Once the wall mounting plates are secure on the device, you will need to attach the wall screws (x8).

- 6. Locate the installation site and place the server against the wall, making sure it is the final installation location.
- 7. Use the wall mount plates as a guide to mark the locations of the screw holes.
- 8. Drill four holes over the four marked locations on the wall, keeping in mind that the holes must accommodate wall sinks in addition to the screws.
- 9. Insert the wall sinks into the walls.

10. To mount the wall plate, use screws of the size shown in the following illustration.

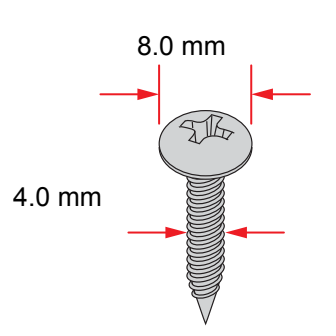

Figure 2.10 Wall Mounting Screw Dimensions

- **Note!** Make sure the screws dimensions are suitable for use with the wall mounting plate.
  - Do not completely tighten the screws into the wall. A final adjustment may be needed before fully securing the wall mounting plates on the wall.
- 11. Align the wall mount plate over the screws on the wall.
- 12. Install the wall mount plate on the screws and slide it forward to lock in place, see the following figure.

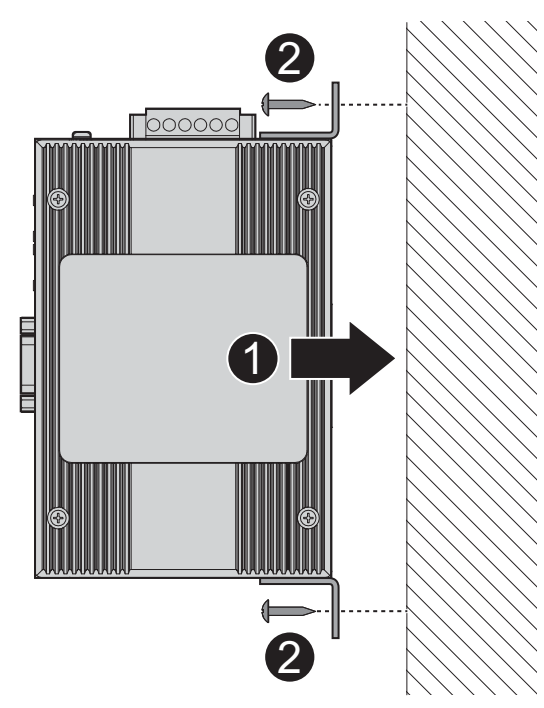

Figure 2.11 Wall Mount Installation

13. Once the device is installed on the wall, tighten the screws to secure the device.

### 2.2.2 Ethernet Connection

#### 2.2.2.1 RJ45 Ethernet Cable Wiring

For RJ45 connectors, data-quality, twisted pair cabling (rated CAT5 or better) is recommended. The connector bodies on the RJ45 Ethernet ports are metallic and connected to the GND terminal. For best performance, use shielded cabling. Shielded cabling may be used to provide further protection.

| Straight-thru Cable Wiring |       | Cross-over C | Cross-over Cable Wiring |  |
|----------------------------|-------|--------------|-------------------------|--|
| Pin 1                      | Pin 1 | Pin 1        | Pin 3                   |  |
| Pin 2                      | Pin 2 | Pin 2        | Pin 6                   |  |
| Pin 3                      | Pin 3 | Pin 3        | Pin 1                   |  |
| Pin 6                      | Pin 6 | Pin 6        | Pin 2                   |  |

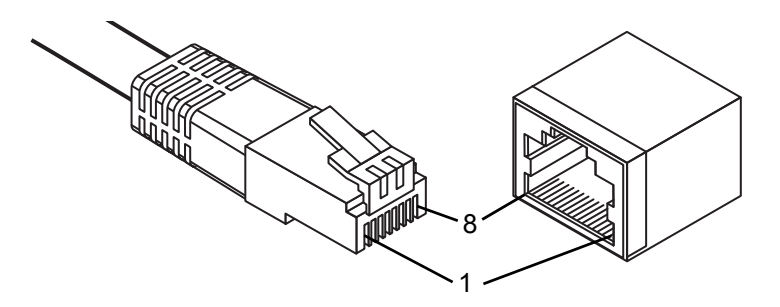

#### Figure 2.12 Ethernet Plug & Connector Pin Position

Maximum cable length: 100 meters (328 ft.) for 10/100BaseT.

### 2.2.3 Power Connection

#### 2.2.3.1 Overview

*Warning!* Power down and disconnect the power cord before servicing or wiring the protocol gateway.

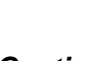

**Caution!** Do not disconnect modules or cabling unless the power is first switched off.

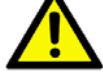

The device only supports the voltage outlined in the type plate. Do not use any other power components except those specifically designated for the protocol gateway.

Caution! Disconnect the power cord before installation or cable wiring.

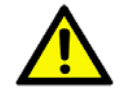

The EKI-1221IEIMB | PNMB supports dual 12 to 48 VDC power inputs and power-fail relay output.

The following figure illustrates a P-Fail alarm application example. The P-Fail alarm contacts are visible on the front view of the terminal block.

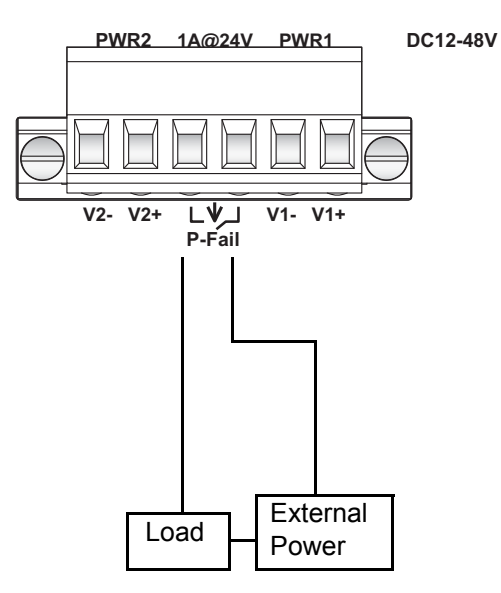

Figure 2.13 Power Wiring for EKI-1221IEIMB | PNMB

You can connect an alarm indicator, buzzer or other signaling equipment through the relay output. The relay opens if power input 1 or 2 fails. In a wiring example where an LED is connected to the relay output, the LED would be off in an Open state.

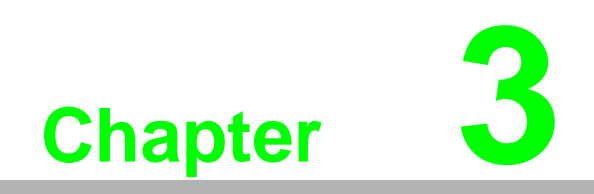

Web Interface

# 3.1 Overview

An EKI modbus gateway can be configured through a web interface. In the browser's address field, enter the IP Address of your EKI protocol gateway. The default IP setting is 192.168.1.1. Once the IP is entered, the following window displays.

| Username |  |
|----------|--|
| admin    |  |
| Password |  |
|          |  |
| Login    |  |

Figure 3.1 Default Login Screen

| lote | N |
|------|---|
|      | ſ |
|      | l |

Before using the web-based configuration, make sure your host PC is on the same local network as the protocol gateway. Otherwise a connection can not be established between both devices.

| Note! |
|-------|
|-------|

It is recommended that you use Microsoft Internet Explorer 7.0 or later versions.

## **3.2** Accessing the Web Page

Once the device is installed and connected, power on the device. The following information guides you through the logging in process.

- 1. Launch your web browser on the PC.
- In the browser's address bar, type the device's default IP address (EKI-1221IEIMB: Modbus/TCP: 192.168.1.1 Ethernet/IP: 192.168.1.1; EKI-1221IPNMB: Modbus/TCP:192.168.1.1 PROFINET: 0.0.0.0). The main interface window displays.

| u u | Jsername |  |
|-----|----------|--|
|     | admin    |  |
| F   | Password |  |
|     |          |  |
|     | Login    |  |

Figure 3.2 Default Login Screen

# 3.3 Overview

### 3.3.1 Device Information

The Device Information menu lists information, such as: Model, Firmware version, MAC Address, and more, pertaining to the system. The information is for review only. To modify the device information, see the respective item within the user interface.

The following figure depicts the IEIMB series device.

To access this page, click **Overview > Device Information**.

| I System         |                   | ^ |
|------------------|-------------------|---|
| Information Name | Information Value |   |
| Model            | EKI-1221IEIMB     |   |
| Firmware Version | 1.00.08           |   |
| Uptime           | 1h 38m 41s        |   |
| Modbus/TCP       |                   | ^ |
| Information Name | Information Value |   |
| MAC Address      | 74:FE:48:19:55:77 |   |
| Mode             | Static            |   |
| IP Address       | 192.168.1.168     |   |
| Subnet Mask      | 255.255.255.0     |   |
| Gateway          | 192.168.1.1       |   |
| EtherNet/IP      |                   | ^ |
| Information Name | Information Value |   |
| MAC Address      | 74:FE:48:19:55:77 |   |
| Mode             | Static            |   |
| IP Address       | 192.168.1.168     |   |
| Subnet Mask      | 255.255.255.0     |   |
| Gateway          | 192.168.1.1       | 2 |

#### Figure 3.3 Overview > Device Information

| Item             | Description                                             |
|------------------|---------------------------------------------------------|
| Information Name |                                                         |
| Model            | Displays the model name of the device.                  |
| Firmware Version | Displays the current firmware version of the device.    |
| Uptime           | Displays the accumulated time for continuous operation. |
| Modbus/TCP       |                                                         |
| MAC Address      | Displays the MAC address of the device.                 |
| Mode             | Displays the IP address setting mode of the device.     |
| IP Address       | Displays the assigned IP address of the device.         |

| Item                                          | Description                                                   |
|-----------------------------------------------|---------------------------------------------------------------|
| Subnet Mask                                   | Displays the assigned subnet mask of the device.              |
| Gateway                                       | Displays the assigned gateway of the device.                  |
| EtherNet/IP (Previous fig<br>previous figure) | ure represent the EKI-1221IEIMB UI, PROFINET not displayed in |
| MAC Address                                   | Displays the MAC address of the device.                       |
| Mode                                          | Displays the IP address setting mode of the device.           |
| IP Address                                    | Displays the assigned IP address of the device.               |
| Subnet Mask                                   | Displays the assigned subnet mask of the device.              |
| Gateway                                       | Displays the assigned gateway of the device.                  |

### 3.3.2 Diagnose

The following figure depicts the EIMB series device. To access this page, click **Overview > Diagnose**.

| Ether      | Net/IP Instance | i .              |                  |       | ^ |
|------------|-----------------|------------------|------------------|-------|---|
| Informatio | on Name         |                  | Information      | Value |   |
| O->T Insta | ance(Exclusive  | Owner)           | 150              |       |   |
| Exclusive  | Owner Data Siz  | ze               | 384              |       |   |
| O->T Insta | ance(Input Only | )                | 152              |       |   |
| Input Only | / Data Size     |                  | 0                |       |   |
| T->O Insta | ance            |                  | 100              |       |   |
| T->O Insta | ance Data Size  |                  | 384              |       |   |
| I Ether    | Net/IP Overview | N                |                  |       | ^ |
| Informatio | on Name         |                  | Information Valu | le    |   |
| Class3 cor | nnections       |                  | 0                |       |   |
| Class1 cor | nnections       |                  | 0                |       |   |
| Total TCP  | Transmit Pack   | ets              | 0                |       |   |
| Total TCP  | Receive Packe   | ts               | 0                |       |   |
| Total UDP  | Transmit Pack   | ets              | 0                |       |   |
| Total UDP  | Receive Packe   | ets              | 0                |       |   |
| ⊞ I/O C(   | connection      |                  |                  |       |   |
|            |                 | Designed and the |                  |       |   |

#### Figure 3.4 Overview > Diagnose

| ltem                                         | Description                                                                                                    |
|----------------------------------------------|----------------------------------------------------------------------------------------------------|
| EtherNet/IP Instance<br>(EKI-1221IEIMB only) | Displays instance specific information, such as: O ->T Instance<br>(Exclusive Owner), Exclusive Owner Data Size, O -> T Instance<br>(Input Only), Input Only Data Size, T -> O Instance, and T -> O<br>Instance Data Size. |
| EtherNet/IP Overview<br>(EKI-1221IEIMB only) | Displays instance specific information, such as: Class3<br>connections, Class1 connections, Total TCP Transmit Packets,<br>Total TCP Receive Packets, Total UDP Transmit Packets, and<br>Total UDP Receive Packets.        |
| I/O Connection<br>(EKI-1221IEIMB only)       | Displays data values for each established I/O connection.                                                                                                    |
| PROFINET<br>(EKI-1221IPNMB only)             | Displays instance specific information, such as: Connect Status,<br>Connect Counter, Connected PLC MAC Address, Connected PLC<br>IP Address, PLC Operation Mode, Device Name, and Send Clock<br>(m/s).                     |

| Item                               | Description                                                      |
|------------------------------------|------------------------------------------------------------------|
| Modbus/TCP<br>(EKI-1221IPNMB only) | Displays data values for each established Modbus/TCP connection. |
| Information Name                   | Displays the given name of the instance setting.                 |
| Information Value                  | Displays the expressed value of the instance setting.            |

### 3.3.3 Data View

I/O Data View function allows for the display of exchanged data for all I/O modules. Select data flow directions to obtain the correct data from Modbus or EtherNet/IP packets.

The function is available in both the EKI-1221IEIMB and the EKI-1221IPNMB devices.

The following figure displays the Data View menu as found in the EKI-1221IEIMB. To access this page, click **Overview** > **Data View**.

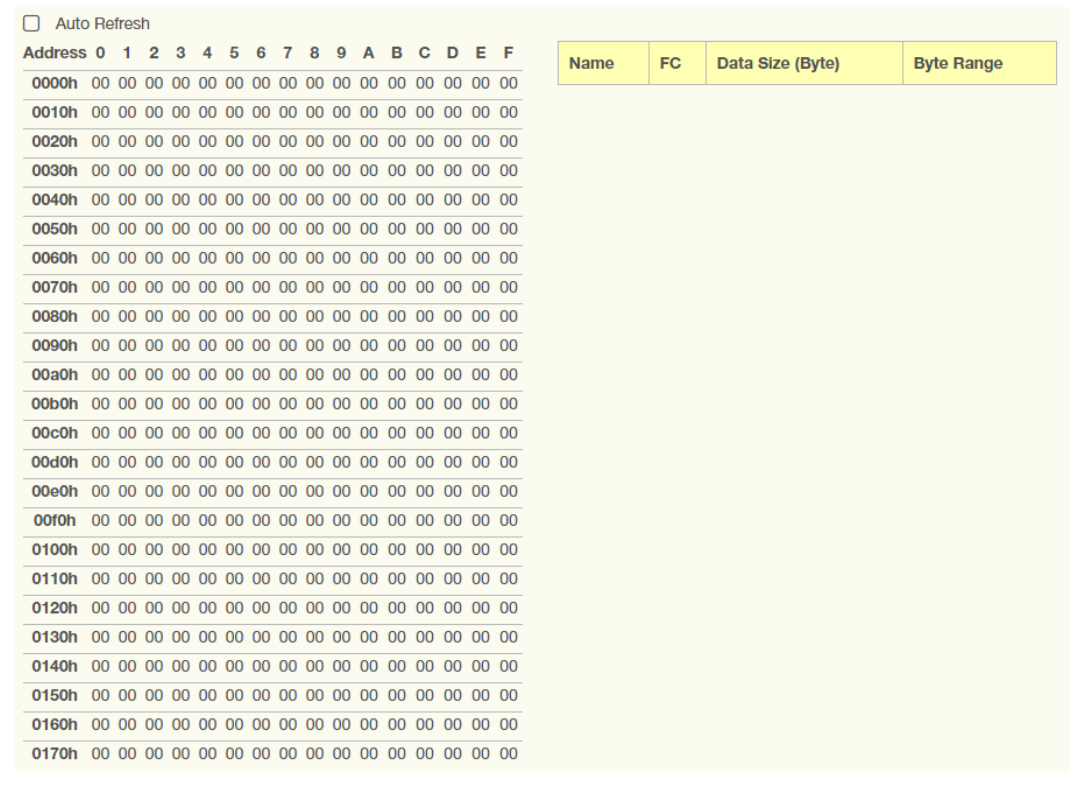

#### Figure 3.5 Overview > Data View (EKI-1221IEIMB)

| Item         | Description                                                               |
|--------------|---------------------------------------------------------------------------|
| Auto Refresh | Check the option to automatically have the table refresh the information. |

The following figure displays the Data View menu as found in the EKI-1221IPNMB. To access this page, click **Overview** > **Data View**.

| OFINET                                                                |         |        |    |    |    |      |    | M  | lodbu   | s       |     |    |    |    |         |    |
|-----------------------------------------------------------------------|---------|--------|----|----|----|------|----|----|---------|---------|-----|----|----|----|---------|----|
| ot                                                                    | Input / | Output |    |    | B  | ytes |    | 1  | Transac | tion Na | ame |    | F  | с  | Quantit | у  |
|                                                                       |         |        |    |    |    |      |    |    |         |         |     |    |    |    |         |    |
|                                                                       |         |        |    |    |    |      |    |    |         |         |     |    |    |    |         |    |
|                                                                       |         |        |    |    |    |      |    |    |         |         |     |    |    |    |         |    |
|                                                                       |         |        |    |    |    |      |    |    |         |         |     |    |    |    |         |    |
|                                                                       |         |        |    |    |    |      |    |    |         |         |     |    |    |    |         |    |
|                                                                       |         |        |    |    |    |      |    |    |         |         |     |    |    |    |         |    |
| ot 1                                                                  |         |        |    |    |    |      |    |    |         |         |     |    |    |    |         |    |
| ot 1<br>Address                                                       | 00      | 01     | 02 | 03 | 04 | 05   | 06 | 07 | 08      | 09      | 0A  | 0B | 00 | 0D | 0E      | 0F |
| ot 1<br>Address<br>0000h                                              | 00      | 01     | 02 | 03 | 04 | 05   | 06 | 07 | 08      | 09      | 0A  | 0B | OC | 0D | OE      | OF |
| ot 1<br>Address<br>0000h<br>0010h                                     | 00      | 01     | 02 | 03 | 04 | 05   | 06 | 07 | 08      | 09      | AO  | 0B | 00 | OD | OE      | OF |
| ot 1<br>Address<br>0000h<br>0010h<br>0020h                            | 00      | 01     | 02 | 03 | 04 | 05   | 06 | 07 | 08      | 09      | 0A  | OB | 00 | OD | OE      | OF |
| ot 1<br>Address<br>0000h<br>0010h<br>0020h<br>0030h                   | 00      | 01     | 02 | 03 | 04 | 05   | 06 | 07 | 08      | 09      | AO  | ОВ | 00 | OD | OE      | OF |
| ot 1<br>Address<br>0000h<br>0010h<br>0020h<br>0030h<br>0030h          | 00      | 01     | 02 | 03 | 04 | 05   | 06 | 07 | 08      | 09      | AO  | 08 | 00 | OD | OE      | OF |
| ot 1<br>Address<br>0000h<br>0010h<br>0020h<br>0030h<br>0040h<br>0050h | 00      | 01     | 02 | 03 | 04 | 05   | 06 | 07 | 08      | 09      | 0A  | 08 | 00 | OD | OE      | OF |

Figure 3.6 Overview > Data View (EKI-1221IPNMB)

# 3.4 Network Setting

### 3.4.1 IP Setting

The IP Setting menu allows you to select a static or DHCP network configuration. The Static displays the configurable settings for the static option.

To access this page, click **Network Setting > IP Setting**.

| Mode                                                                          | Static address                                                                                                    | v       |
|-------------------------------------------------------------------------------|----------------------------------------------------------------------------------------------------|---------|
|                                                                               |                                                                                                    |         |
| IP Address                                                                    | 192.168.1.168                                                                                                    |         |
| Subnet Mask                                                                   | 255.255.255.0                                                                                                    |         |
|                                                                               |                                                                                                    |         |
| Gateway                                                                       | 192.168.1.1  Modbus/TCP and EtherNet/IP interface use the same address setting                                                                           | P       |
| Gateway<br>herNet/IP IP Address Setting<br>Mode                               | 192.168.1.1  Modbus/TCP and EtherNet/IP interface use the same address setting  Static address                                                           | IP<br>v |
| Gateway<br>therNet/IP IP Address Setting<br>Mode<br>IP Address                | 192.168.1.1  Modbus/TCP and EtherNet/IP interface use the same address setting  Static address  192.168.1.168                                            | q       |
| Gateway<br>therNet/IP IP Address Setting<br>Mode<br>IP Address<br>Subnet Mask | 192.168.1.1         Modbus/TCP and EtherNet/IP Interface use the same address setting         Static address         192.168.1.168         255.255.255.0 | IP<br>T |

#### Figure 3.7 Network Setting > IP Setting

| Item                                                                                                  | Description                                                                                                    |  |  |  |
|----------------------------------------------------------------------------------------------------|----------------------------------------------------------------------------------------------------|--|--|--|
| Modbus/TCP IP Address                                                                                 | s Setting                                                                                                    |  |  |  |
| Mode                                                                                                  | Click the drop-down menu to select the IP address setting mode:<br>Static address, or DHCP client.                                              |  |  |  |
| IP Address                                                                                            | Enter a value to specify the IP address of the interface. The default is 192.168.1.1.                                                           |  |  |  |
| Subnet Mask                                                                                           | Enter a value to specify the IP subnet mask for the interface. The default is 255.255.255.0.                                                    |  |  |  |
| Gateway                                                                                               | Enter a value to specify the default gateway for the interface. The default is 192.168.1.254.                                                   |  |  |  |
| Modbus/TCP and<br>EtherNet/IP interface<br>use the same IP<br>address setting<br>(EKI-1221IEIMB only) | Check the option to use same IP address setting for Modbus/TCP<br>and EtherNet/IP. Use two different IP subnet when the option is<br>unchecked. |  |  |  |
| EtherNet/IP IP Address Setting (EKI-1221IEIMB only)                                                   |                                                                                                    |  |  |  |
| Mode                                                                                                  | Click the drop-down menu to select the IP Address Setting mode:<br>Static address, or DHCP client.                                              |  |  |  |

| Item                  | Description                                                                                   |
|-----------------------|-----------------------------------------------------------------------------------------------|
| IP Address            | Enter a value to specify the IP address of the interface. The default is 192.168.1.1.         |
| Subnet Mask           | Enter a value to specify the IP subnet mask for the interface. The default is 255.255.255.0.  |
| Gateway               | Enter a value to specify the default gateway for the interface. The default is 192.168.1.254. |
| PROFINET (EKI-1221IPM | NMB only)                                                                                     |
| Mode                  | Displays the IP address setting mode of the device.                                           |
| IP Address            | Enter a value to specify the IP address of the interface. The default is 0.0.0.0.             |
| Subnet Mask           | Enter a value to specify the IP subnet mask for the interface. The default is 0.0.0.0.        |
| Gateway               | Enter a value to specify the default gateway for the interface. The default is 0.0.0.0.       |

## 3.5 Protocol Setting

### 3.5.1 EtherNet/IP Setting

On the EtherNet/IP network, the gateway transmits mapped data to scanner through I/O data. The first two I/O mapped bytes in either direction can be dedicated for status/control information, and another 64 bytes of data coming from the Modbus/ TCP network can feature the Modbus exception codes.

The EtherNet/IP Setting page is only available for EKI-1221IEIMB.

To access this page, click **Protocol Setting > EtherNet/IP Setting**.

| EtherNet/IP Setting                   |                       | ^ |
|---------------------------------------|-----------------------|---|
| Device Status/Control Word in I/O Map | O Enabled  O Disabled |   |
| Exception Code in I/O Map             | O Enabled O Disabled  |   |
|                                       | Submit                |   |
|                                       |                       |   |

#### Figure 3.8 Protocol Setting > EtherNet/IP Setting

| ltem                                     | Description                                                                                                    |
|------------------------------------------|----------------------------------------------------------------------------------------------------|
| Device Status/Control<br>Word in I/O Map | Select <b>Enabled</b> to dedicate the first two I/O mapped bytes for status/control information (default: <b>Disabled</b> ). |
| Exception Code in I/O<br>Map             | Select <b>Enabled</b> to dedicate the last 64 bytes of data from the Modbus/TCP network stream (default: <b>Disabled</b> ).  |
| Submit                                   | Click Submit to save the values and update the screen.                                                                       |

### 3.5.2 PROFINET Setting

On the PROFINET network, the gateway transmits mapped data to PROFINET I/O Slot.

There are two types of slot mappings as defined in the following figure.

The PROFINET Setting page is only available for EKI-1221IPNMB.

To access this page, click **Protocol Setting > PROFINET Setting**.

| PROFINET Setting                   |                      | ^ |
|------------------------------------|----------------------|---|
| Device Status/Control Word in Siot | O Enabled O Disabled |   |
| Exception Code in Slot             | O Enabled O Disabled |   |
| Read / Write Community             | public               |   |
|                                    | Submit               |   |
|                                    |                      |   |

#### Figure 3.9 Protocol Setting > PROFINET Setting

| ltem                                  | Description                                                                                                    |
|---------------------------------------|----------------------------------------------------------------------------------------------------|
| Device Status/Control<br>Word in Slot | When enabled, Device Status/Control Word should be in<br>PROFINET slot 1. The Modbus exception codes should be in<br>PROFINET I/O slot 2.<br>When disabled, the Modbus exception codes should be in<br>PROFINET I/O slot 1.<br>Default value is <b>Disabled</b> . |
| Exception Code in Slot                | Enable to use the Modbus exception code setting, see Device Status/Control Word in Slot in previous definition.                                                                                                    |
| Read / Write Community                | Enter the value for the SNMP Read/Write Community string (default: Public).                                                                                                    |
| Submit                                | Click <b>Submit</b> to save the values and update the screen.                                                                                                    |

### 3.5.3 Modbus/TCP Setting

To communicate with remote Modbus/TCP slave devices, specify the Modbus command for each slave device. Each slave device may need more than one command for communication, so it is necessary to add all the commands manually. To access this page, click **Protocol Setting** > **Modbus/TCP Setting**.

| Modi                       | JUS/TOP                       | Setting            |          |             |         |  |             |         |
|----------------------------|-------------------------------|--------------------|----------|-------------|---------|--|-------------|---------|
|                            | Start-up Mode                 |                    |          | up Mode     | Running |  | ¥           |         |
| When Modbus/TCP error      |                               |                    | CP error | Freeze Data | ¥       |  |             |         |
|                            |                               |                    |          | Submit      |         |  |             |         |
|                            |                               |                    |          |             |         |  |             |         |
|                            |                               |                    |          |             |         |  |             |         |
| Modt                       | ous Comi                      | mands              |          |             |         |  |             |         |
| Modt<br>llocate<br>ze: 0 l | ous Comi<br>ed input<br>bytes | mands<br>size: 0 b | oytes    | output      |         |  | Add Edit De | lete Co |

#### Figure 3.10 Protocol Setting > Modbus/TCP Setting

| Item                     | Description                                                                                                    |  |  |  |  |
|--------------------------|----------------------------------------------------------------------------------------------------|--|--|--|--|
| Start-up Mode            | Click the drop-down menu to select the slave device's mode at start-up: Running or Idle (default: Running).                                    |  |  |  |  |
| When Modbus/TCP<br>error | Click the drop-down menu to select the command to initiate in the event of an error: Freeze Data or Clear Data.                                |  |  |  |  |
|                          | Select Freeze Data to continue delivering the data most<br>recently received from the Modbus-TCP network to the Eth-<br>erNet/IP scanner.      |  |  |  |  |
|                          | Select Clear Data to clear any input entered into the data<br>area and transmit only zeros to the EtherNet/IP scanner.                         |  |  |  |  |
| Submit                   | Click Submit to save the values and update the screen.                                                                                         |  |  |  |  |
| Add                      | Click <b>Add</b> to add a new transaction. Transactions represent the data that is read from/written to the servers of the Modbus-TCP network. |  |  |  |  |
| Edit                     | Click <b>Edit</b> to modify existing transactions.                                                                                             |  |  |  |  |
| Delete                   | Click <b>Delete</b> to delete existing transactions.                                                                                           |  |  |  |  |
| Сору                     | Click <b>Copy</b> to copy an existing transaction.                                                                                             |  |  |  |  |

| Modbus/TCP Command Setting |                       |   |                        |  |
|----------------------------|-----------------------|---|------------------------|--|
| Name                       | Name                  |   |                        |  |
| Slave IP Address           | IP Address            |   |                        |  |
| Port                       | Port                  |   | (1-65535)              |  |
| Slave ID                   | Slave ID              |   | (1-247)                |  |
| Function Code              | 01 - Read coils       | Y |                        |  |
| Trigger                    | Cyclic                | ¥ |                        |  |
| Poll Interval              | Poll Interval         |   | ( 500 - 1200000<br>ms) |  |
| Data Swap                  | None                  | ¥ |                        |  |
| Read Starting Address      | Read Starting Address |   | (1-65535)              |  |
| Read Quantity              | Read Quantity         |   | (1-2000)               |  |
| I/O Map                    | • Enabled O Disabled  |   |                        |  |
| Demonso Time out           | Response Timeout      |   | ( 10 - 12000 ms)       |  |

#### To access this page, click **Protocol Setting > Modbus/TCP Setting > Add**.

### Figure 3.11 Protocol Setting > Modbus/TCP Setting > Add

| Item             | Description                                                                                                    |  |  |
|------------------|----------------------------------------------------------------------------------------------------|--|--|
| Name             | nter the name to identify the transaction, max length: 32 haracters.                                                                                                    |  |  |
| Slave IP Address | Enter the IP address of the Modbus/TCP server.                                                                                                    |  |  |
| Port             | Enter the TCP port number of remote slave device (default Modbus-TCP port is 502), value range: 0 - 65535.                                                                                                    |  |  |
| Slave ID         | Enter the Modbus/TCP server slave ID.                                                                                                    |  |  |
| Function Code    | <ul> <li>The master device delivers packets to the slave device containing instructions as defined in the function code fields. The following is a list of the supported function codes.</li> <li>01: Read coils</li> <li>02: Read discrete inputs</li> <li>03: Read holding registers</li> <li>04: Read input register</li> <li>05: Write single coil</li> <li>06: Write single register</li> <li>15: Write multiple coils</li> <li>16: Write multiple registers</li> </ul> |  |  |
|                  | 23: Read/Write multiple registers                                                                                                    |  |  |

| ltem                  | Description                                                                                                    |                                                                                                    |  |  |
|-----------------------|----------------------------------------------------------------------------------------------------|----------------------------------------------------------------------------------------------------|--|--|
| Trigger               |                                                                                                    | the drop-down menu to select the trigger setting.<br>Cyclic: The trigger function is set to read/write in a cyclical<br>instance once the specified interval is reached, see Poll Inter-<br>val field.<br>Data change: Checks for any data changes at the specified<br>interval as defined the Poll Interval field. When a given<br>change in the data area is noted, a write command is deliv-<br>ered. |  |  |
| Poll Interval         | The Poll Interval value defines the frequency with which the Modbus command is re-issued.                                                                                                    |                                                                                                    |  |  |
| Data Swap             | <ul> <li>The Data Swap field determines the order in which the particle bytes of the received/transmitted data are delivered.</li> <li>None: Do not swap</li> <li>Word: 0x01, 0x02 becomes 0x02, 0x01</li> <li>Double Word: 0x01, 0x02, 0x03, 0x04 becomes 0x04, 0x02, 0x01</li> <li>NOTE:</li> <li>When function code is set to 1, 2, 5, or 15, the available options is None.</li> <li>When function code is set to 6, the available options are None and Word.</li> <li>When function code is set to 3, 4, 16, or 23, the quantity</li> </ul> |                                                                                                    |  |  |
| Read Starting Address | Desi<br>regis                                                                                                    | gnate the read from/write to starting address for the Modbus stry.                                                                                                    |  |  |
| Read Quantity         | Desi                                                                                                    | gnate the number of read cycles.                                                                                                    |  |  |
| I/O Мар               | Desi<br>back<br>Ethe                                                                                                    | gnate whether or not to map to memory the data transmitted<br>and forth between the Modbus-TCP network and the<br>rNet/IP Network.                                                                                                    |  |  |
| Response Timeout      | <ul> <li>Define the span of time, in milliseconds, within which the server required to produce a response to the exchange.</li> <li>In I/O mapped write transaction, when EtherNet/IP does not exchange I/O:</li> <li>Clear data to Modbus server: Transmits only zeros.</li> <li>Freeze data to Modbus server: Repeat the last stored data</li> <li>Write safe value: The value to transmit for each element.</li> <li>Stop: The transmission of any and all data to the Modbus server is halted.</li> </ul>                                    |                                                                                                    |  |  |
| Submit                | Click                                                                                                    | Submit to save the values and update the screen.                                                                                                    |  |  |
| Back                  | Click                                                                                                    | Back to return the previous page.                                                                                                    |  |  |

### 3.5.4 Mapping Overview

The Mapping Overview function allows the viewing of data between Modbus TCP to PROFINET Slot or Modbus TCP to EtherNet/IP.

The following figure displays the Data View menu as found in the EKI-1221IEIMB. To access this page, click **Protocol Setting** > **Mapping Overview**.

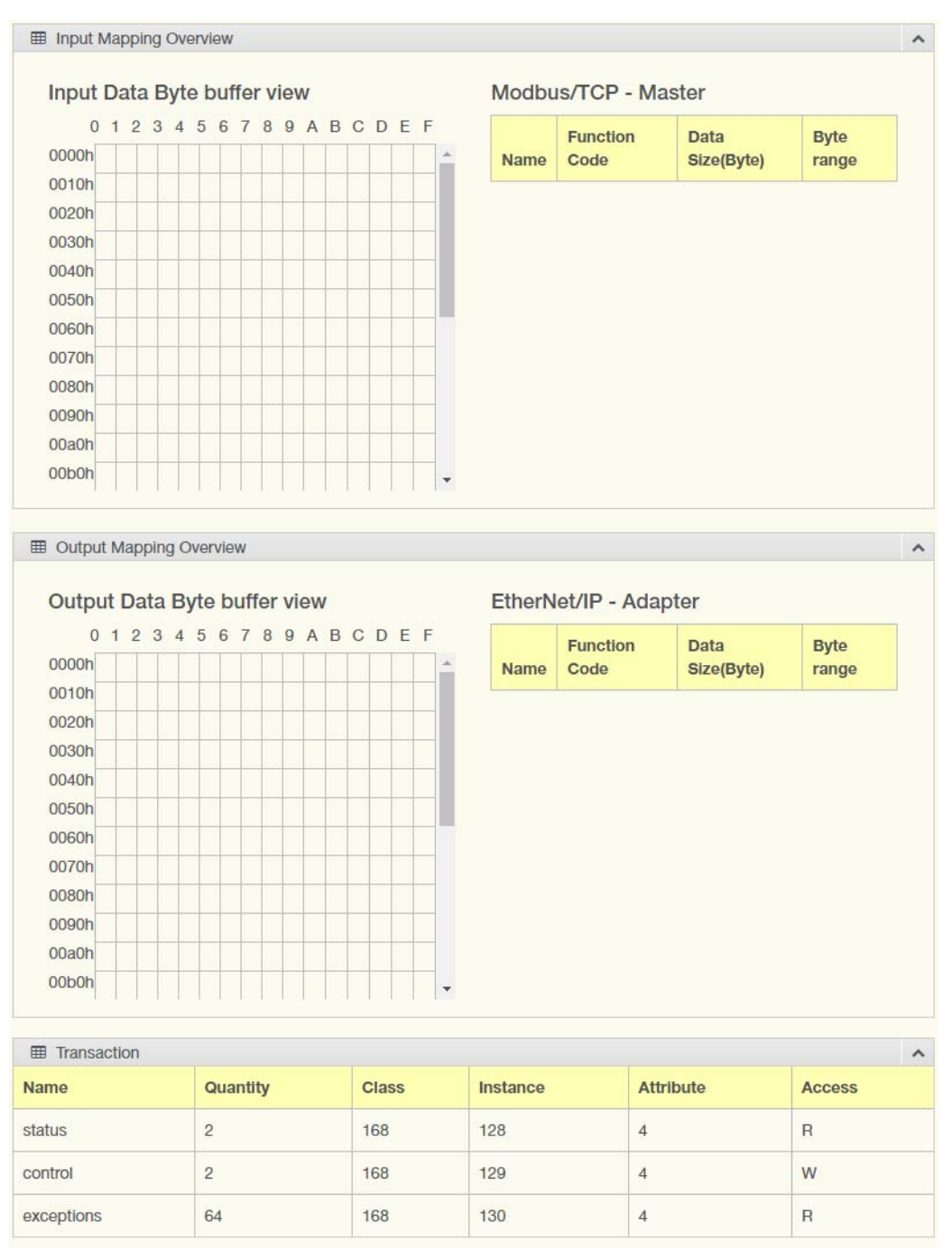

Figure 3.12 Protocol Setting > Mapping Overview (EKI-1221IEIMB)

The following figure displays the Data View menu as found in the EKI-1221IPNMB. To access this page, click **Protocol Setting** > **Mapping Overview**.

| I PRO | DFINE          | T I/O           |           |              |         |                   |                             |            |             |                          | ^ |
|-------|----------------|-----------------|-----------|--------------|---------|-------------------|-----------------------------|------------|-------------|--------------------------|---|
| Slot  |                | Transaction Na  | ime       |              | In Slot | Slot Range(bytes) |                             | Input Word |             | Output Word              |   |
| 1     |                | Device Status/C | ontrol    |              | 0 - 1   |                   | 1                           |            | 1           |                          |   |
| 2     | Exception Code |                 | 0 - 63    |              |         | 32                |                             | -          |             |                          |   |
| 3     | FC6            |                 | 0 - 1     |              | - E1    |                   | 1                           |            |             |                          |   |
| 4     |                | FC15            |           |              | 0 - 0   |                   | 2                           |            | 1           |                          |   |
|       |                |                 |           |              |         |                   |                             |            |             |                          |   |
| I Mod | lbus/T         | CP Client       |           |              |         |                   |                             |            |             |                          | ^ |
| Name  | FC             | Data Swap       | Scan Time | Response Tim | eout    | UID               | Read/Write Starting Address | Quantity   | When PROFI  | NET doesn't exchange I/O |   |
| FC6   | 6              | None            | 500       | 100          |         | 1                 | 100                         | 1          | Freeze Data |                          |   |
| FC15  | 15             | None            | 500       | 100          |         | 1                 | 100                         | 1          | Freeze Data |                          |   |

Figure 3.13 Protocol Setting > Mapping Overview (EKI-1221IPNMB)

# 3.6 System Management

### 3.6.1 Change Password

The Change Password function allows you to easily update your current password from a single menu.

To access this page, click **System Management > Change Password**.

| Password     | Input Password |  |
|--------------|----------------|--|
| Confirmation | Input Password |  |
|              | Submit         |  |

#### Figure 3.14 System Management > Change Password

The following table describes the items in the previous figure.

| Item         | Description                                                   |
|--------------|---------------------------------------------------------------|
| Password     | Enter the character set to define password.                   |
| Confirmation | Retype the password entry to confirm the profile password.    |
| Submit       | Click <b>Submit</b> to save the values and update the screen. |

If you want to disable the password protection, change the password to the default option None (leave the password column blank). Be sure apply and reboot the system (**System Management > Apply Configuration**) to save the updates.

### 3.6.2 Backup Manager

The Backup Manager page allows you to backup configuration from the device or restore configuration file to the device.

To access this page, click **System Management > Backup Manager**.

| 🍄 Backup Manager |                | ^ |
|------------------|----------------|---|
| Download Backup  | Backup         |   |
| Restore Backup   | Browse         |   |
|                  | Upload Archive |   |

#### Figure 3.15 System Management > Backup Manager

The following table describes the items in the previous figure.

| Item           | Description                                                         |
|----------------|---------------------------------------------------------------------|
| Backup         | Click <b>Backup</b> to backup configuration from the device.        |
| Choose File    | Click <b>Browse</b> to select the configuration file.               |
| Upload Archive | Click <b>Upload Archive</b> to restore configuration to the device. |

### 3.6.3 Upgrade Manager

The Upgrade Manager page allows you to upgrade firmware.

To access this page, click System Management > Upgrade Manager.

| 🏟 Upgrade Manager |                   | ~ |
|-------------------|-------------------|---|
| Browse File       | Browse<br>Upgrade |   |

#### Figure 3.16 System Management > Upgrade Manager

The following table describes the items in the previous figure.

| Item           | Description                                   |
|----------------|-----------------------------------------------|
| Choose File    | Click Browse to select the firmware file.     |
| Upload Archive | Click Upload Archive to upgrade the firmware. |

### 3.6.4 Reset System

To access this page, click **System Management > Reset System**.

Click **Restore** to have all configuration parameters reset to their factory default values. All changes that have been made will be lost, even if you have issued a save. Reset settings take effect after a system reboot.

| Reset System |                   |       | ^ |
|--------------|-------------------|-------|---|
|              | Reset to Defaults | Reset |   |

Figure 3.17 System Management > Reset System

### 3.6.5 Reboot Device

To access this page, click **System Management > Reboot Device**.

Click **Reboot** to reboot the switch. Any configuration changes you have made since the last time you issued a save will be lost.

| Reboot Device        | ^ |
|----------------------|---|
| Reboot Device Reboot |   |
|                      |   |

Figure 3.18 System Management > Reboot Device

### 3.6.6 Apply Configuration

To access this page, click **System Management > Apply Configuration**.

Click **Apply and Reboot** to have configuration changes you have made to be saved across a system reboot. All changes submitted since the previous save or system reboot will be retained by the device.

| Apply Configuration |                  | ~ |
|---------------------|------------------|---|
| Apply Configuration | Apply and Reboot |   |
|                     |                  |   |

Figure 3.19 System Management > Apply Configuration

# 3.7 **Tools**

### 3.7.1 Modbus Traffic Catcher

The Modbus Traffic Catcher page shows only data sent and received by Modbus. To access this page, click **Tools > Modbus Traffic Catcher**.

| Sta | Start Stop Export Auto Scroll |             |      |                |             |    |        |      |  |
|-----|-------------------------------|-------------|------|----------------|-------------|----|--------|------|--|
| ⊞   | Modbus Traffic Catcher        |             |      |                |             |    |        |      |  |
| No. | Time                          | Trans<br>ID | Name | Send /<br>Recv | Slave<br>ID | FC | Length | Data |  |
|     |                               |             |      |                |             |    |        |      |  |
|     |                               |             |      |                |             |    |        |      |  |
|     |                               |             |      |                |             |    |        |      |  |
|     |                               |             |      |                |             |    |        |      |  |
|     |                               |             |      |                |             |    |        |      |  |
|     |                               |             |      |                |             |    |        |      |  |
|     |                               |             |      |                |             |    |        |      |  |
|     |                               |             |      |                |             |    |        |      |  |
|     |                               |             |      |                |             |    |        |      |  |
|     |                               |             |      |                |             |    |        |      |  |

#### Figure 3.20 Tools > Modbus Traffic Catcher

| Item        | Description                                                                                         |
|-------------|----------------------------------------------------------------------------------------------------|
| Start       | Click Start to start capturing the data.                                                            |
| Stop        | Click <b>Stop</b> to stop capturing the data.                                                       |
| Export      | Click Export to export and download the captured data.                                              |
| Auto Scroll | Check the option to cycle through all of the data screens automatically while start capturing data. |

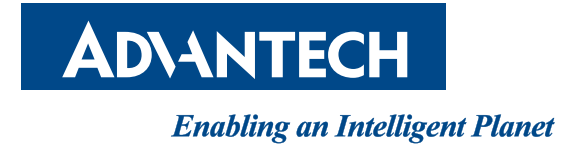

www.advantech.com

Please verify specifications before quoting. This guide is intended for reference purposes only.

All product specifications are subject to change without notice.

No part of this publication may be reproduced in any form or by any means, electronic, photocopying, recording or otherwise, without prior written permission of the publisher.

All brand and product names are trademarks or registered trademarks of their respective companies.

© 2017 Advantech Co., Ltd.